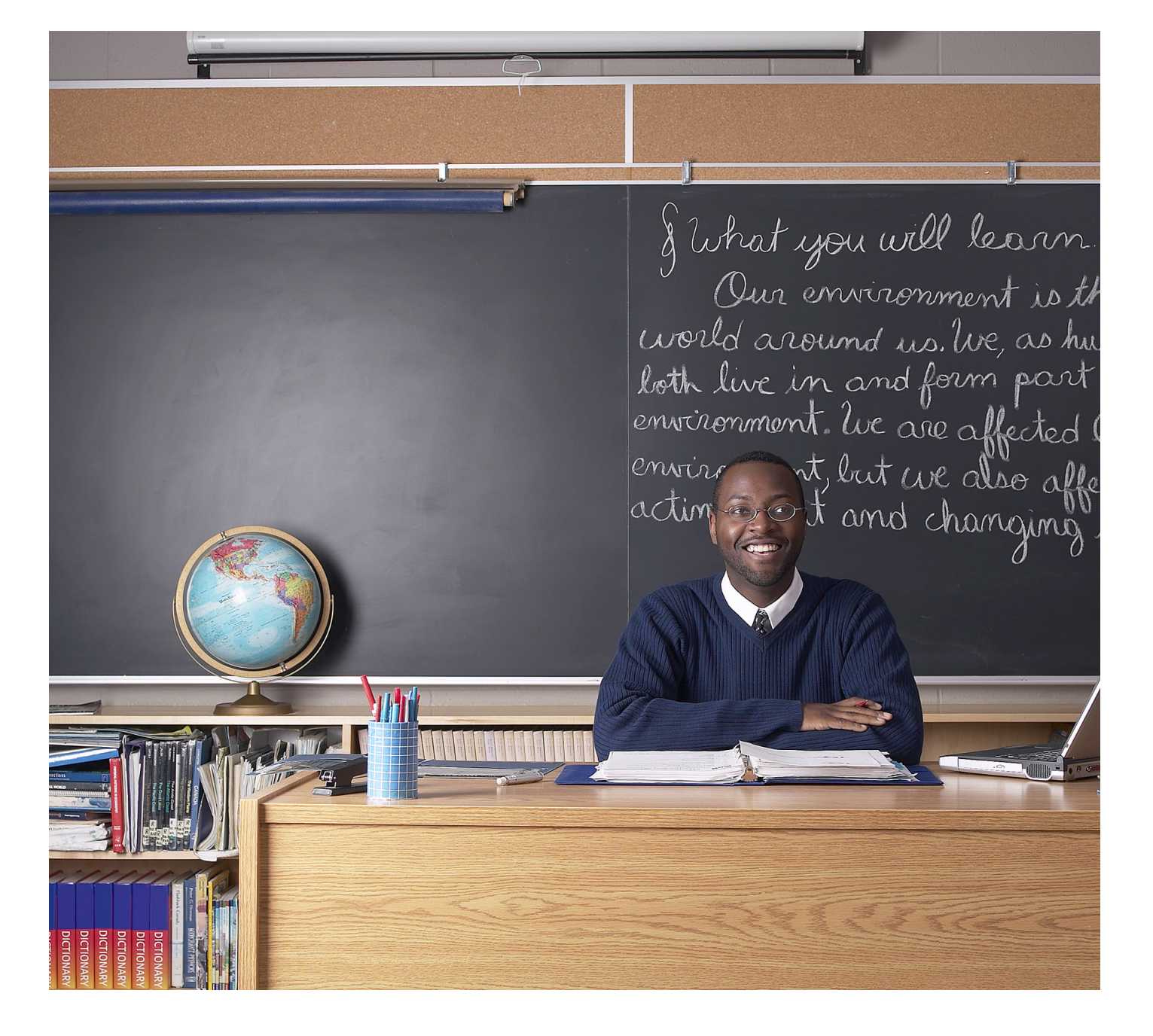

# turnitin

# **Turnitin Instructor User Manual**

# Chapter 4: GradeMark®

Updated August 23, 2011

# **GradeMark® Paperless Grading**

#### **Introduction**

With GradeMark® an instructor is able to edit and grade student papers online. The instructor can add comments within the body of the paper, point out grammar and punctuation mistakes, evaluate the paper against qualitative or quantitative rubrics, assess the student's performance within the class and enter a grade for the paper that is automatically saved into GradeBook (optional). GradeMark offers a grammar and spelling checker, e-rater, to automatically scan and mark up papers with grammar and spelling errors. GradeMark is currently designed for full compatibility with the following browsers:

Internet Explorer 7.x and 8.x (Windows) Mozilla Firefox 3.x (Windows, Mac OS X) Google Chrome 4 and above (Windows, Mac OS X) Safari (Mac OS X)

Other browsers can be used to view or access this product but may not have access to the full functions and features. GradeMark is best used with one of the approved browsers.

**Note:** GradeMark works best when the text of the submissions have double spaced text.

An instructor can access the GradeMark system from any one of four locations within Turnitin:

- the assignment inbox
- a student portfolio
- viewing a paper after clicking on the paper title
- from the GradeBook grading page

To mark a paper in the GradeMark system from the assignment inbox, student portfolio page, or GradeBook grading page the instructor will click on the pencil icon under the grade column to the right of the paper that needs to be marked. A new window will open displaying the GradeMark interface. Using this interface, an instructor can add marks, general comments, and location specific comments to a student paper as well as entering a numeric grade.

| TITLE               | SIMILARITY | GRADE        | RESPONSE | FILE |  |
|---------------------|------------|--------------|----------|------|--|
| The Convicts Shadow | 27%        |              |          |      |  |
| Groomed for Revenge | 14%        | $\checkmark$ | ) · · ·  |      |  |

**Note:** If no icon appears in the GradeMark column, then the paper has not been submitted by the student to the assignment.

#### **Grading Marks**

The GradeMark system contains several tools and types of mark that instructors can use in grading and assessing papers. These include:

- comments
- inline comments
- QuickMark comments
- rubric scorecards
- general comments

### **Comments**

A comment is equivalent to the notes that an instructor may write in the margins of a paper. A comment might be:

"Your thesis is unfocused. Consider refining your thesis in subsequent versions of this paper."

A comment may be up to one thousand characters in length.

| Adding a comment to a paper:                                                                                                    |                                                                       |
|----------------------------------------------------------------------------------------------------|-----------------------------------------------------------------------|
| 1. Click on the pencil icon for a submission<br>to access the GradeMark interface                                                        | SIMILARITY GRADE RESPONSE FILE<br>27%   14%   C                       |
| 2. Click on the point on the paper to add the comment to                                                                                 | Dickens novel, Great Exp                                              |
| 3. Enter text into the text field of the comment bubble                                                                                  | y W Rely<br>Enter comment here<br>More Options<br>axis Save Cancel ua |
| 4. (Optional) If you would like to make this<br>comment into a reusable QuickMark<br>comment, click on the <i>More Options</i><br>button | More Options<br>Xis Care Cancel                                       |

| Adding a comment to a paper:                                                                                                    |                                                                                                    |
|----------------------------------------------------------------------------------------------------|----------------------------------------------------------------------------------------------------|
| 4B. (Optional) Enter a title for the<br>QuickMark. This title will be displayed<br>on the paper.                                                                                                    | / w 🤤 ely                                                                                                    |
| Select a set to add this QuickMark to by<br>clicking on the <i>Set</i> drop down menu.<br>Click <i>Save</i> to save the comment as a<br>QuickMark<br>Note: QuickMark comments that are not<br>added to a set will be located within <i>All</i><br>in the QuickMark manager | Enter comment here<br>Save as QuickMark ⑦<br>XIS TITLE Enter QuickMark title here<br>SET Composition<br>Ie's Save Cancel nc. |
| 6. Click the <i>Save</i> button to save the comment                                                                                                    | Enter comment here<br>More Options<br>XIX Save Cancel U                                                                      |

The comment will be added to the paper.

The comment can be edited at any time by hovering the cursor over the mark for the comment and then clicking the *Edit* button. Edit the comment and click *Save* to save any changes made to the comment. To move a comment, click and hold on the mark symbol and drag the icon to a new location.

| in Dickens novel Great Expectation | pted by Ms. Hav                  |
|------------------------------------|----------------------------------|
|                                    | Underline the title of the book. |
| er in such a way that she seems ir | Edit Freeling, yet is t          |

#### **Deleting a Comment**

A comment and the associated mark can be deleted by clicking on the mark symbol on the paper. Click on the trash can icon at the top right of the comment bubble to delete the mark from the paper.

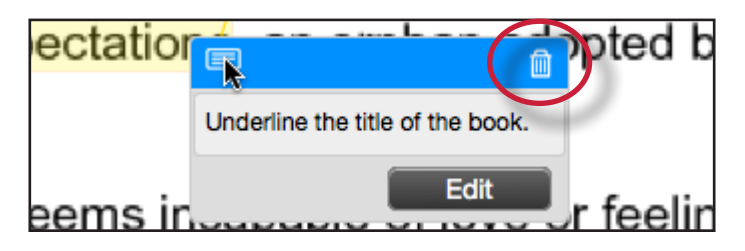

### **Highlighting Text for a Comment**

An instructor can associate a highlighted section of text with a comment to reference a specific area of text.

| To associate a highlight with a comment:                                                                                                    |                                                         |
|----------------------------------------------------------------------------------------------------|---------------------------------------------------------|
| 1. Within the GradeMark interface select<br>the text of the paper                                                                                                    | within Great Expectations fester                        |
| 2. Click anywhere within the highlighted text to open up a comment bubble                                                                                                    | re Great Expectations, ar                               |
| 3. The selected text will be highlighted<br>and the comment is placed where the<br>highlighted section of text was clicked.                                                                                  | Great Expectations, an orphan adopt                     |
| Enter the comment into the text field of the comment bubble                                                                                                    | that she seem: More Options fe                          |
| 4. Click the <i>Save</i> button to save the comment                                                                                                    | Enter comment here<br>More Options<br>XIS Save Cancel U |
| 5. The comment icon will appear where the<br>highlight was clicked. The comment<br>icon can be moved away from the<br>highlight and still be associated with<br>the highlight by a connecting yellow<br>line | Great Expectations,                                     |
| 6. To move the comment icon click on the                                                                                                    |                                                         |
| release the held click                                                                                                    | el <mark>Great Expectations</mark> , ar                 |

## **Inline Comments**

Inline comments allow instructors to add marks directly onto the paper. The inline comment appears as type overlaid on the paper.

To add an inline comment, click on the type tool button within the sidebar.

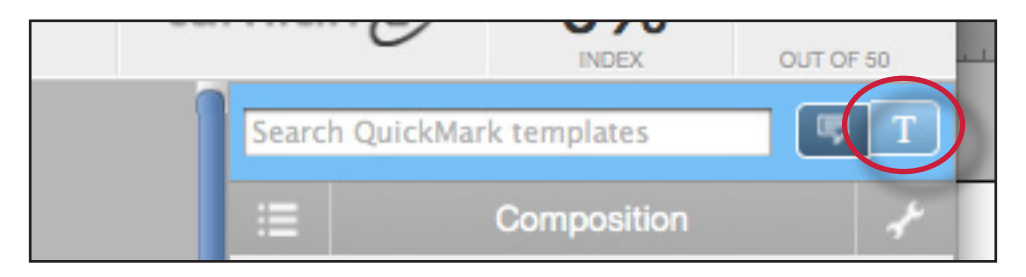

The user can click on the paper where the comment should begin. The inline comment will show up as a light gray highlighted box over which typing may be done. When finished, click elsewhere on the paper. The inline comment will appear as blue text directly on the paper. To edit an inline comment click directly on the inline comment's text and adjust the comment accordingly.

self conscious of his position in society a This is an inline comment on your paper can impress Estella, which never happen

An inline comment can be deleted by moving the cursor over the comment and then clicking on the trash can icon that appears above of the inline comment. Deleted comments can be recovered by clicking on the *Undo* button at the bottom of the document viewer.

| self consenses of his p   | osition in soci |
|---------------------------|-----------------|
| This is an inline comment |                 |
| on your papet             |                 |

The inline comment can be moved by clicking on the inline comment's gray border and dragging the comment to a new location on the page. The cursor will transform into a hand notifying the user that a click will enable the inline comment to be moved. Releasing the mouse will affix the inline comment to the new location on the page.

| sell conseques of his position in si |
|--------------------------------------|
| This is an inline comment            |
| on your paper                        |
| can impress Estella, which never     |

# QuickMark<sup>sм</sup> Comments

The QuickMark comments are commonly used or standard editing marks that instructors can utilize when editing and grading papers. The number and type of the QuickMark comments added to each paper in an assignment is tracked by the *Statistics* assessment tool available within the paper information window.

These marks are stored in sets found in the QuickMark Manager. The marks are added to a student paper from the QuickMark Sidebar. The GradeMark system automatically provides four QuickMark sets consisting of commonly used editing marks and standard corrections. Instructors can use these sets, create sets of their own, access a set shared by the Turnitin account administrator, upload a set provided by another teacher, or draw from a combination of sets.

| To select the active QuickMark set<br>for the QuickMark sidebar:                                                                                                    |                                                                                                    |
|----------------------------------------------------------------------------------------------------|----------------------------------------------------------------------------------------------------|
| 1. Click on the QuickMark Manager icon                                                                                                    | ch QuickMark templates My Marks Select text and click the Comment Select text and click the Comment button to highlight text associated with a comment. |
| 2. The active set has the circle next to its name filled in with blue. Click on the name of the set to add to the sidebar                                                                                                    | Composition     21     Composition Marks     9     Format     23     Mv new set     3                                                                   |
| 3. Click the <i>Make this the active set</i> link in the far right column                                                                                                    | Format<br>Make this the active set                                                                                                    |
| 4. Close the library by clicking on the <i>Close</i><br>link in the bottom right corner of the<br>QuickMark Manager. The QuickMark<br>comments within the active QuickMark<br>set will now be displayed in the<br>QuickMark sidebar | Close                                                                                                    |

To change the active QuickMark set without opening the QuickMark Manager, click on the QuickMark set list icon to the left of the active set name and select the set to use to mark up the paper.

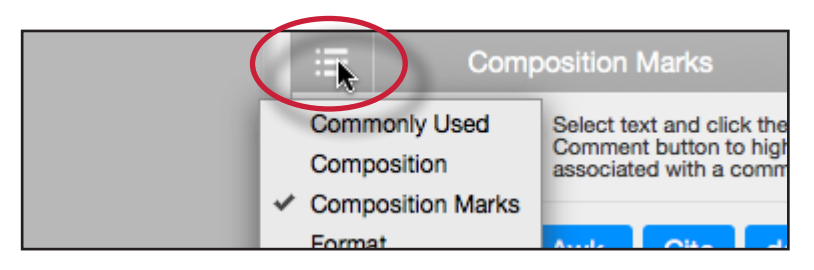

| To add a QuickMark editing mark to                                                                                                    |                                                                                                    |
|----------------------------------------------------------------------------------------------------|----------------------------------------------------------------------------------------------------|
| a paper:                                                                                                    |                                                                                                    |
| 1. If the QuickMark sidebar is not open,<br>Click on the <i>QuickMark</i> button below<br>the sidebar                                                                                                    |                                                                                                    |
| 2. Click the QuickMark comment to add<br>it to the center of the paper or click<br>and drag the comment to the desired<br>location on the paper. Hovering over a<br>QuickMark will display the description<br>of the mark in the blue tinted area<br>below the QuickMark sidebar | Awk.       Fragment         Needs       Topic       Support         A well-organized paragraph supports or develops a central idea.       The topic sentence should explain the thesis of the paragraph and unify the of the rest of the paragraph. |
| 3. To associate a highlight with a<br>QuickMark comment, select the text<br>on the paper and then click on the<br>QuickMark comment on the sidebar                                                                                                    | within Great Expectations fester                                                                                                    |
| 4. The QuickMark comment will<br>automatically be placed at the end of<br>the highlight                                                                                                    | Great Expectation                                                                                                    |
| 5a. (Optional) Instructors can add<br>additional comments to a QuickMark<br>by clicking on the Comment button<br>while hovering over a QuickMark<br>comment                                                                                                    | Underline this text.                                                                                                    |
| 5b. (Optional) Enter the comment in<br>the text box and click <i>Save</i> to add the<br>additional comment to the QuickMark                                                                                                    | Ctation Underline by<br>Underline this text.<br>Additional Comments<br>ems inc I save Cancel                                                                                                    |

# **Creating QuickMark Sets**

| To create a new empty QuickMark set:                                   |                                                                                                    |
|------------------------------------------------------------------------|----------------------------------------------------------------------------------------------------|
| 1. Click on the QuickMark Manager icon<br>within the QuickMark sidebar | ch QuickMark templates         My Marks         Comment         Select text and click the<br>Comment button to highlight text<br>associated with a comment. |

| To create a new empty QuickMark set:                                    |                                                            |
|-------------------------------------------------------------------------|------------------------------------------------------------|
| 2. Click on the "+" icon to the right of the SETS column header         | QuickMark Manager       SETS       All       27       Awk. |
| 3. Enter the title for the new QuickMark set and then click <i>Save</i> | TS MARKS<br>27 Awk.<br>Custom Set 2 Needs Topic            |

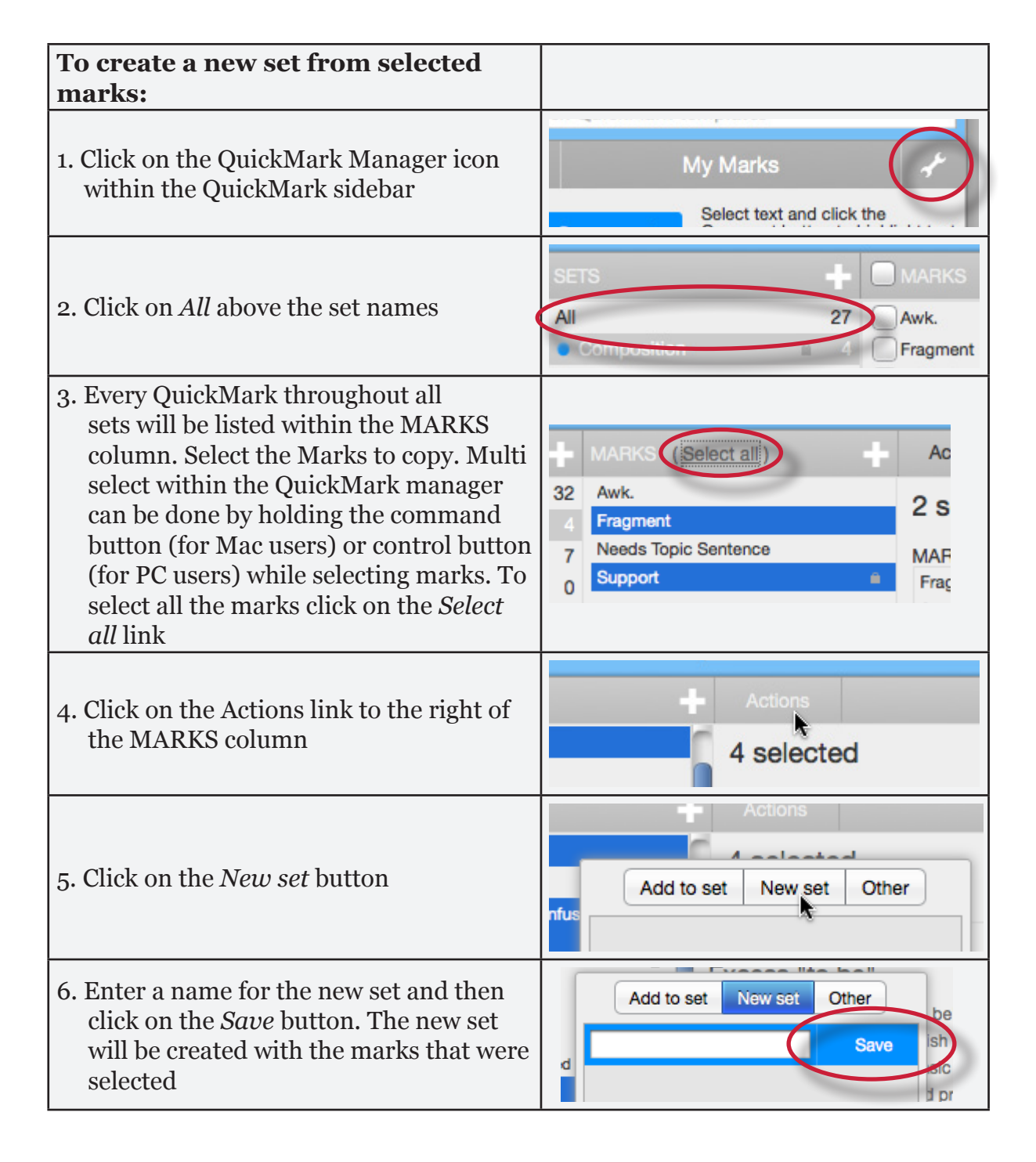

### **Creating QuickMark Comments**

Instructors can create their own QuickMark comments in the QuickMark Manager or transform a regular comment on a paper into a QuickMark. This allows instructors to create class or curriculum specific marks that may not be part of the sets provided by Turnitin or the account administrator.

| To create a new QuickMark:                                                                                   |                                                                                                    |
|----------------------------------------------------------------------------------------------------|----------------------------------------------------------------------------------------------------|
| 1. Click on the QuickMark Manager icon<br>from the QuickMark sidebar                                         | Comment My Marks<br>Select text and click the<br>Comment button to highlight text<br>associated with a comment. |
| 2. Click the name of the set to add a new<br>QuickMark to                                                    | Composition Marks     9     Format     23     Mv new set     3                                                  |
| 3. Click the "+" icon next to the MARKS column header                                                        | earch a                                                                                                    |
| <ul><li>4. Enter the following information for the new mark:</li><li>a title</li><li>a description</li></ul> | TITLE<br>DESCRIPTION                                                                                            |
| 5. Click <i>Save</i> to save the new QuickMark symbol into the selected set                                  | h all QuickMarks<br>Save Cancel                                                                                 |

| To create a new QuickMark from a regular comment made to a paper:                                                  |                                                                                                    |
|----------------------------------------------------------------------------------------------------|----------------------------------------------------------------------------------------------------|
| 1. Click on the <i>Comment</i> button on the side bar or click anywhere on the paper to add a comment to the paper | Composition Manage Libra<br>Select text and click the Comr<br>button to highlight text associa<br>with a comment. |
| 2. Enter the comment description within the text field                                                             | V W P el<br>Enter comment here<br>More Options                                                                    |

| To create a new QuickMark from a regular comment made to a paper:                                                     |                                                                  |
|----------------------------------------------------------------------------------------------------|------------------------------------------------------------------|
| 3. Click on the <i>More Options</i> link                                                                              | V W Center comment here<br>More Options<br>XIS Carce Ut          |
| 4. Enter a title for the QuickMark. This title will be displayed on the paper.                                        | / W 💭 ely                                                        |
| Select a set to add this QuickMark to by clicking on the drop down menu below <i>Add to set:</i>                      | Save as QuickMark (7)<br>XIS TITLE Enter QuickMark title here Ua |
| Note: QuickMark comments that are not<br>added to a set will be located within <i>All</i><br>in the QuickMark manager | Ie's Save Cancel nc.                                             |
| 5. Click <i>Save</i> to save the new QuickMark comment                                                                | More Options<br>Save Cancel                                      |

## **Editing QuickMark Comments**

QuickMark comments can be edited from within the QuickMark Manager. Any edits that are made to a QuickMark are applied to every instance where this mark appears in your students' papers.

| To edit a QuickMark comment:                                                                                                    |                                                                                                    |
|----------------------------------------------------------------------------------------------------|----------------------------------------------------------------------------------------------------|
| 1. Click on the QuickMark Manager icon<br>within the QuickMark sidebar                                                                                                    | ch QuickMark templates My Marks Select text and click the Comment Select text and click the Comment button to highlight text associated with a comment. |
| 2. Click on the name of the QuickMark set<br>containing the mark to edit. Then click<br>on the QuickMark you would like to edit                                                                                             | MARKS (Select all)                                                                                                    |
| Note: If a lock icon appears next to a<br>QuickMark within the Marks list it<br>cannot be edited. A lock icon indicates a<br>QuickMark that is either shared by the<br>account administrator or is provided by<br>Turnitin. | 32 Awk<br>4 Fragment<br>7 Neede Topic Sentence MAR                                                                                                    |

| To edit a QuickMark comment:                                                                                                    |                                                        |
|----------------------------------------------------------------------------------------------------|--------------------------------------------------------|
| 3. An <i>Edit</i> button will appear in the top<br>right corner of the QuickMark manager.<br>Click the <i>Edit</i> button to edit the<br>QuickMark | arks<br>Edit                                           |
| 4. Edit the information for the mark                                                                                                    | TITLE Improve Title DESCRIPTION Your title needs work. |
| 5. Click <i>Save</i> to save the changes made to the mark in this QuickMark set                                                                    | h all QuickMarks                                       |

### **Copying Marks to an Existing Set**

Marks within a QuickMark set can be copied to existing QuickMark sets.

| To copy a mark to an existing<br>QuickMark set:                                                                                                    |                                                                                                    |
|----------------------------------------------------------------------------------------------------|----------------------------------------------------------------------------------------------------|
| 1. Click on the QuickMark Manager icon<br>within the QuickMark sidebar                                                                                                    | Ch QuickMark templates         My Marks         Comment         Select text and click the<br>Comment button to highlight text<br>associated with a comment.                      |
| 2. Click the name of the QuickMark set containing the mark (s) to copy                                                                                                    | <ul> <li>Composition Marks</li> <li>Format</li> <li>Mv new set</li> <li>3</li> </ul>                                                                                             |
| 3. Select the marks to copy. Multi select<br>within the QuickMark manager can be<br>done by holding the command button<br>(for Mac users) or control button (for<br>PC users) while selecting marks. To<br>select all the marks click on the <i>Select</i><br><i>all</i> link | MARKS (Select all)       Ac         32       Awk.       2 s         4       Fragment       2 s         7       Needs Topic Sentence       MAF         0       Support       Frag |

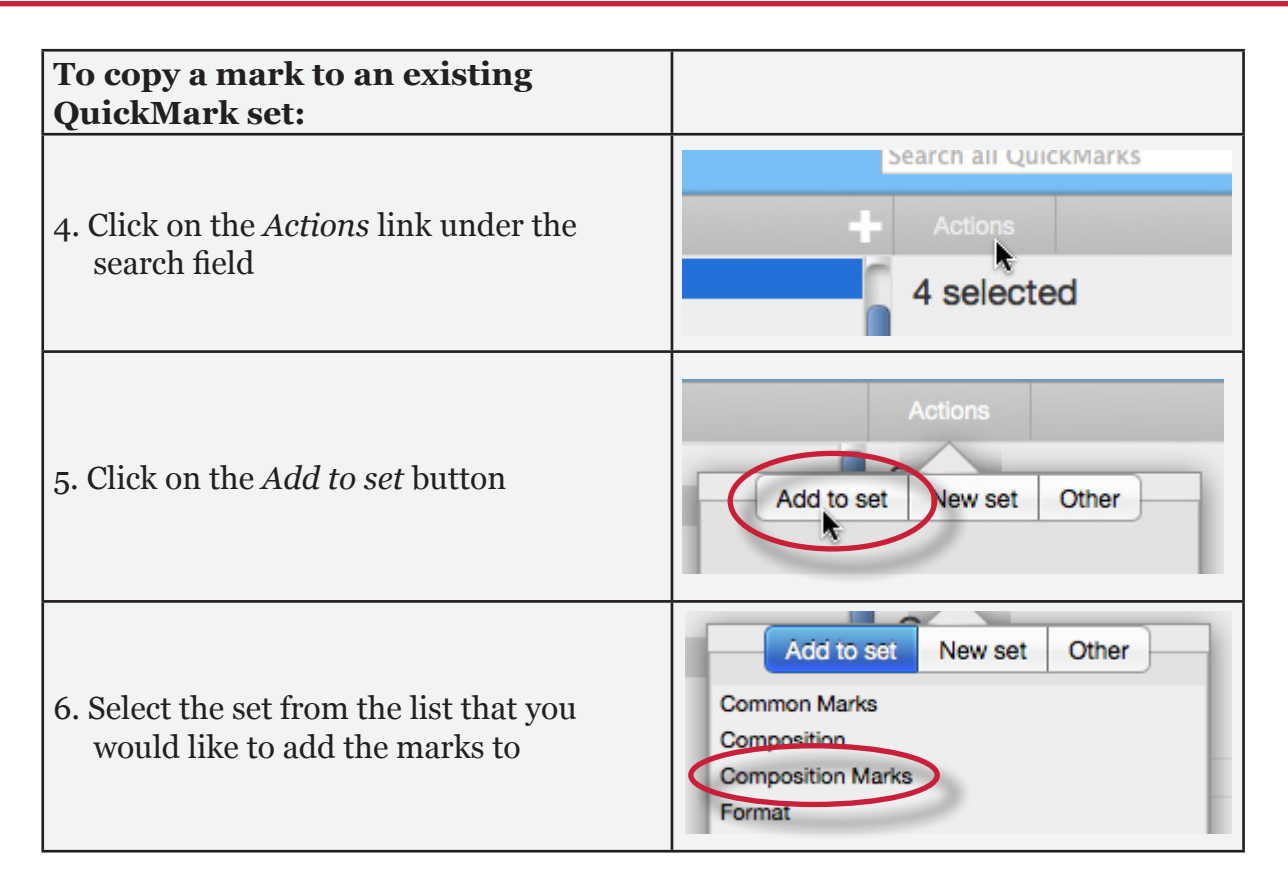

### Archiving or Removing a QuickMark from a Set

A QuickMark can not be completely deleted from the system but may be removed from all active sets and archived.

| To remove marks from a QuickMark                                       |                                                                                                    |
|------------------------------------------------------------------------|----------------------------------------------------------------------------------------------------|
| set:                                                                   |                                                                                                    |
| 1. Click on the QuickMark Manager icon<br>within the QuickMark sidebar | ch QuickMark templates         My Marks         Select text and click the Comment button to highlight text associated with a comment. |
| 2. Click on the name of a QuickMark set                                | Composition Marks 9     Format 25     My new set Rename     new name 4                                                                |
| 3. Select the marks to remove                                          | MARKS ( <u>Select all</u> ) Ac<br>32 Awk. 2 S<br>4 Fragment Needs Topic Sentence MAF<br>5 Support Frag                                |

| To remove marks from a QuickMark                                                                                       |                                                             |
|----------------------------------------------------------------------------------------------------|-------------------------------------------------------------|
| set:                                                                                                    |                                                             |
| 4. Click on the <i>Actions</i> link to the right of<br>the Marks column header and click on<br>the <i>Other</i> button | Actions<br>Add to set New set Other                         |
| 5. Click on the <i>Remove from this set</i> option                                                                     | Add to set New set Other<br>Archive<br>Remove from this set |

| To remove a QuickMark from all sets and archive it:                                                                    |                                                                                                    |
|----------------------------------------------------------------------------------------------------|----------------------------------------------------------------------------------------------------|
| 1. Click on the QuickMark Manager icon<br>within the QuickMark sidebar                                                 | Ch QuickMark templates         My Marks         Select text and click the Comment button to highlight text associated with a comment. |
| 2. Click on the name of a QuickMark set                                                                                | Composition Marks 9     Format 25     My new set Rename     new name 4                                                                |
| 3. Select the marks to remove                                                                                          | MARKS ( <u>Select all</u> ) Ac<br>32 Awk. 2 S<br>4 Fragment<br>7 Needs Topic Sentence<br>0 Support                                    |
| 4. Click on the <i>Actions</i> link to the right of<br>the Marks column header and click on<br>the <i>Other</i> button | Actions<br>Add to set New set Other                                                                                                   |
| 5. Click on the <i>Archive</i> option                                                                                  | Add to set New set Other<br>Archive<br>Remove from this set                                                                           |

- Note: A QuickMark with a lock symbol to the right of its name in the MARKS list cannot be removed from the Turnitin provided sets: Composition, Format Punctuation, and Usage.
- **Warning**: Archiving a QuickMark will remove it from all QuickMark sets in the QuickMark Manager.
- ▲ Warning: Instructors may only add, delete, copy, or edit QuickMark sets and marks that they own. QuickMark sets with a lock icon to the right of the set name cannot be modified and are provided by Turnitin or the account administrator.

#### **Exporting and Importing QuickMark Sets**

Within the QuickMark Manager instructors can export QuickMark sets to share with other instructors or import QuickMark sets to use when grading papers with GradeMark. Unlike sharing, once a QuickMark set has been imported into an account it is then owned by that instructor who may then make any desired changes to the QuickMark comments.

| To export QuickMark sets:                                                                                                    |                                                                                                    |
|----------------------------------------------------------------------------------------------------|----------------------------------------------------------------------------------------------------|
| 1. Click on the QuickMark Manager icon<br>within the QuickMark sidebar                                                                                                    | ch QuickMark templates         My Marks         Select text and click the Comment button to highlight text associated with a comment. |
| 2. Click on the name of a QuickMark set to export                                                                                                    | Composition Marks     9     Format     Pormat     Rename     new name     4                                                           |
| 3. Click on the import/export button and select <i>Export Set</i> from the drop down menu                                                                                  | Import Set<br>Export Set                                                                                                    |
| 4. A prompt will appear asking if you<br>would like to save the file, click OK<br>to save the file. The file name will be<br>the QuickMark set name with .qms<br>appended. | Cancel OK                                                                                                    |

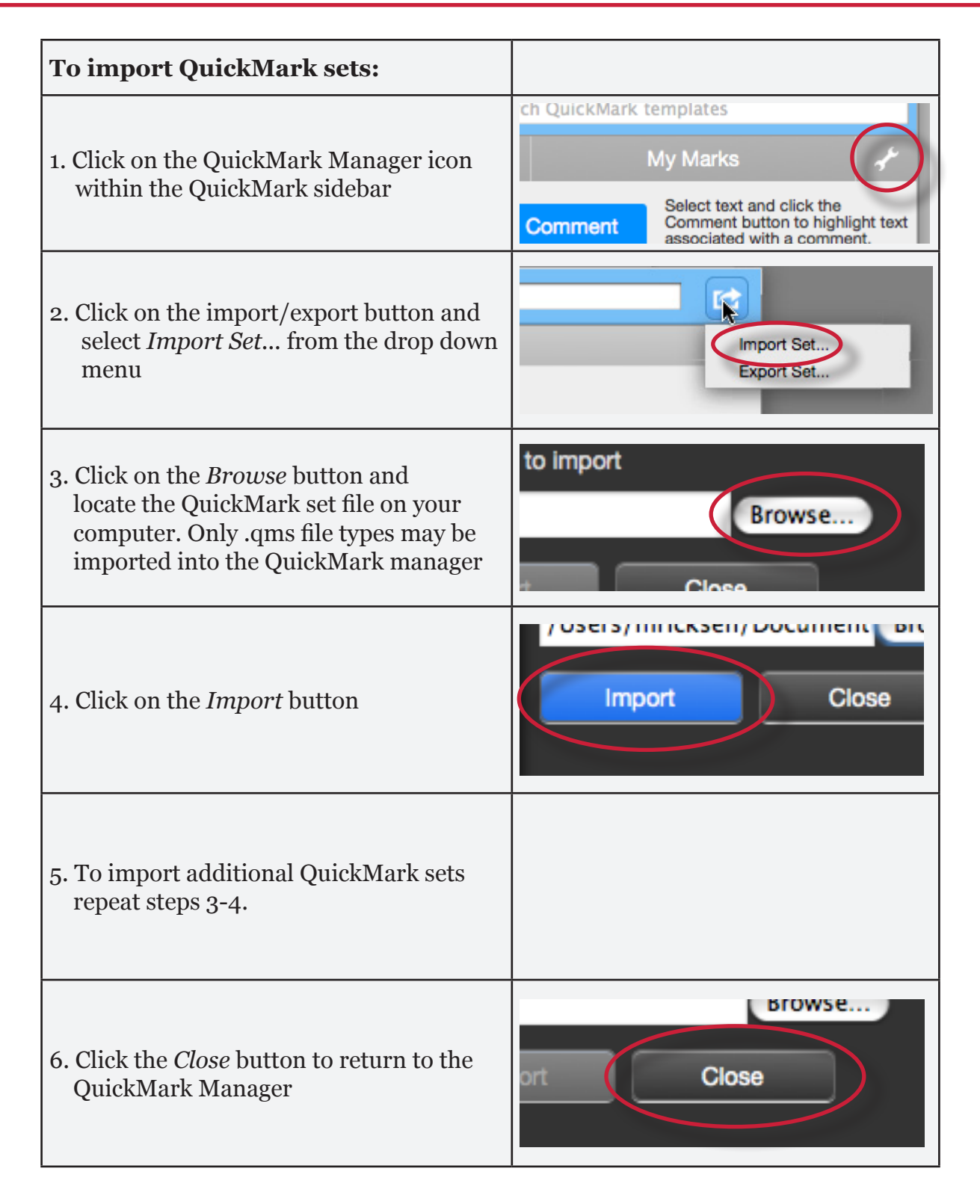

# **Rubric Scorecards**

Rubric scorecards can be used to evaluate student work based on defined criteria and scales. The rubric scorecards can be created by the account administrator and shared to all instructors on an account. Instructors can also create and share rubric scorecards, allowing other instructors to upload the rubric scorecard to their classes.

There are three rubric types:

**Standard rubric** - allows you to enter scale values and criteria percentages. The maximum value for the Standard rubric will be the same as the highest scale value entered

**Custom rubric** - allows you to enter any value directly into the rubric cells. The maximum value for the Custom rubric will be the sum of the highest value entered in each of the criteria rows

Qualitative rubric - allows you to create a rubric that has no numeric scoring

| To create a standard rubric scorecard:                            |                                            |
|-------------------------------------------------------------------|--------------------------------------------|
| 1. Click on the <i>Rubric</i> icon below the<br>GradeMark sidebar |                                            |
| 2. Click on the Rubric Manager icon                               | brics<br>ong Learning<br>sity 20%          |
| 3. Click on the Rubric list icon                                  | CRITERIA SCALES                            |
| 4. Select <i>Create new rubric</i> from the drop<br>down menu     | Create new rubric<br>Duplicate this rubric |
| 5. Enter the Rubric name in the top left of the rubric manager    | Enter rubric name here                     |

| To create a standard rubric scorecard:                                                                                                    |                                                                                     |
|----------------------------------------------------------------------------------------------------|-------------------------------------------------------------------------------------|
| 6. To edit the name, description, or<br>percentage value for a criterion, click<br>directly on the title, description or<br>percentage value to open the text box<br>field. Enter the new title, description or<br>value and press enter to finish editing<br>the field or click elsewhere on the screen | Criterion 1 0%<br>Enter description here<br>(optional)<br>delete                    |
| 7. To add extra rows of criteria click on<br>the "+" icon to the right of the Criteria<br>header                                                                                                    | CRITERIA                                                                            |
| 8. To enter the description for each cell,<br>click on the cell, enter the description<br>and then click outside of the cell's text<br>field to finish editing the description                                                                                                    | 0.00 0.0<br>All sources used for quotes and facts are credible and cited correctly. |
| 9. To enter the scale title or value, click on<br>the scale title or scale value and enter<br>the title or value. Click elsewhere on the<br>screen to finish editing                                                                                                    | Scale 1 <b>I 4</b> Scal                                                             |
| 10. To add extra scale columns click on the<br>"+" icon to the right of the Scale header                                                                                                    | ATTACHED TO The Illiad %                                                            |
| 11. Once the rubric is completed, click on <i>Save</i> at the bottom right of the Rubric Manager                                                                                                    | SAVE CANCEL                                                                         |

| To create a custom rubric scorecard:                                                                                                    |                                                                                       |
|----------------------------------------------------------------------------------------------------|---------------------------------------------------------------------------------------|
| 1. Click on the <i>Rubric</i> icon below the GradeMark sidebar                                                                                                    |                                                                                       |
| 2. Click on the Rubric Manager icon                                                                                                    | orics<br>ong Learning<br>sity 20%                                                     |
| 3. Click on the Rubric list icon                                                                                                    | CRITERIA SCALES                                                                       |
| 4. Select <i>Create new rubric</i> from the drop<br>down menu                                                                                                    | Demo Rubric<br>Create new rubric<br>Duplicate this rubric                             |
| 5. Click on the rubric type icon for the<br>custom rubric at the bottom of the<br>Rubric Manager                                                                                                    | RUBRIC TYPE: 9                                                                        |
| 6. To enter the title and description for<br>each criterion, click on the appropriate<br>field and enter the new title or<br>description within the text field that<br>appears. Click elsewhere on the screen<br>to finish editing the criterion title or<br>description | Criterion 1       1         Enter description here       6         (optional)       6 |
| 7. To add extra rows of criteria click on<br>the "+" icon to the right of the Criteria<br>header                                                                                                    | CRITERIA + SCALES<br>Scale 1                                                          |
| 8. To edit scale titles click on the Scale title<br>and enter new title. Click else where<br>on the screen to finish editing the scale<br>title                                                                                                    | Scale 1                                                                               |

| To create a custom rubric scorecard:                                                                                                    |                                          |
|----------------------------------------------------------------------------------------------------|------------------------------------------|
| 9. To add extra scale columns click on the<br>"+" icon to the right of the Scale header                                                                                     | ATTACHED TO The Illiad %                 |
| 10. To edit the cell descriptions click<br>on the description field. Enter the<br>description and then click elsewhere<br>on the paper to finish editing the<br>description | 0.00 0.00<br>£                           |
| 11. Enter the cell value for each cell by clicking on the <i>0.00</i> portion of each cell. In a custom rubric cell values are chosen by the instructor                     | 10)<br>Enter description here (optional) |
| 12. Once the rubric is complete click on <i>Save</i> to save the rubric scorecard                                                                                           | SAVE CANCEL                              |

| To create a qualitative rubric scorecard:                                                                                                    |                                                                                                    |
|----------------------------------------------------------------------------------------------------|----------------------------------------------------------------------------------------------------|
| 1. Click on the <i>Rubric</i> icon below the GradeMark sidebar                                                                                        |                                                                                                    |
| 2. Click on the Rubric Manager icon                                                                                                    | brics<br>ong Learning<br>sity 20%                                                                                                    |
| 3. Click on the Rubric list icon                                                                                                    | CRITERIA SCALES                                                                                                    |
| 4. Select <i>Create new rubric</i> from the drop<br>down menu                                                                                         | Demo Rubric<br>Create new rubric<br>Duplicate this rubric                                                                                                    |
| 5. Click on the rubric type icon for the<br>qualitative rubric at the bottom of the<br>Rubric Manager                                                 | Tip: Three different rubric<br>RUBRIC TYPE: %                                                                                                    |
| 6. Edit the criteria title and description,<br>the scale title, and each cell description<br>by clicking on either the title or<br>description fields | Criterion 2     Enter description here (optional)     Enter description here (optional)       Criterion 3     Enter description here (optional)     Enter description here (optional)       Criterion 4     Enter description here (optional)     Enter description here (optional)       Criterion 4     Enter description here (optional)     Enter description here (optional)       Criterion 4     Enter description here (optional)     Enter description here (optional)       Criterion 4     Enter description here (optional)     Enter description here (optional)       Criterion 4     Enter description here (optional)     Enter description here (optional)       Criterion 4     Enter description here (optional)     Enter description here (optional)       Criterion 4     Enter description here (optional)     Enter description here (optional)       Criterion 4     Enter description here (optional)     Enter description here (optional) |
| 7. When all the criterion, scales, and cells<br>have been edited click on <i>Save</i> to save<br>the rubric                                           | SAVE CANCEL                                                                                                    |

### **Modifying Rubrics**

Rubric scorecards can be modified after creation. However, if the rubric scorecard has been used to score student papers, modification of the rubric scorecard will not be allowed.

| To modify a rubric:                                                  |                                             |
|----------------------------------------------------------------------|---------------------------------------------|
| 1. Click on the <i>Rubric</i> icon below the GradeMark sidebar       |                                             |
| 2. Click on the Rubric Manager icon                                  | orics<br>ong Learning<br>sity 20%           |
| 3. Click on the Rubric list icon                                     | CRITERIA SCALES                             |
| 4. Select the rubric you would like to edit from the list of rubrics | Rubrics<br>Demo Rubric<br>Lirelong Learsing |
| Note: Rubrics that have been shared with you cannot be edited        | Long Essay<br>Master Rubric<br>New Rubric   |
| 5. Change the rubric as needed                                       |                                             |
| 6. Click <i>Save</i> to save any changes                             | SAVE CANCEL                                 |

Note: Rubrics can only be edited if they have not been used to grade a paper before.

#### **Duplicating a Rubric**

Rubrics that have been attached to an assignment cannot be edited. Duplicating a rubric helps instructors reuse a rubric that they would like to modify.

| To duplicate a rubric:                                                                                 |                                                                                            |
|----------------------------------------------------------------------------------------------------|--------------------------------------------------------------------------------------------|
| 1. Click on the <i>Rubric</i> icon below the GradeMark sidebar                                         |                                                                                            |
| 2. Click on the Rubric Manager icon                                                                    | brics<br>bng Learning<br>sity 20%                                                          |
| 3. Click on the rubric list icon                                                                       | CRITERIA SCALES                                                                            |
| 4. Select the rubric you would like to duplicate from the list of rubrics                              | Rubrics<br>Demo Rubric<br>Litterong Learning<br>Long Essay<br>Master Rubric                |
| 5. Click on the rubric list icon and select<br><i>Duplicate this rubric</i> from the drop<br>down menu | Enter rubric name here<br>Create new rubric<br>Duplicate this rubric<br>Rename this rubric |
| 6. (Optional) Enter a new name for the rubric and make any changes to the rubric                       | Image: Long Essay_copy       CRITERIA       CRITERIA                                       |
| 7. Click <i>Save</i> to save the changes                                                               | SAVE CANCEL                                                                                |

#### **Attaching a Rubric to an Assignment**

To use a rubric scorecard, the instructor must first access the GradeMark view of a student paper in an assignment and attach the rubric to the assignment. This enables the rubric scorecard for the assignment.

| Adding a rubric to an assignment:                                                                                                    |                                                                                                    |
|----------------------------------------------------------------------------------------------------|----------------------------------------------------------------------------------------------------|
| 1. Click on the <i>Rubric</i> icon below the GradeMark sidebar                                                                                         |                                                                                                    |
| 2. Click on the Rubric Manager icon                                                                                                    | brics<br>ong Learning<br>sity 20%                                                                                                    |
| 3. Click on the rubric list icon                                                                                                    | CRITERIA SCALES                                                                                                    |
| 4. Select the rubric you would like to attach from the list of rubrics                                                                                 | Rubrics<br>Demo Rubric<br>Lifelong Learning<br>Long Essay<br>Master Rubric<br>New Rubric                                                                                                    |
| 5. Click on the attach icon to attach the rubric to the assignment                                                                                     | SCALE +                                                                                                    |
| 6. If a rubric is already attached to the assignment a warning notification will be given. To attach the new rubric click <i>Ok, detach the rubric</i> | ? A Rubric is already assigned       n       Enter         This assignment currently has a rubric attached. Attaching a different rubric will permanently erase the existing scoring information for this assignment.       n       Enter         Deleting your scoring information cannot be undone. Would you like to continue?       No. do not detach rubric       No. do not detach rubric |

### **Exporting and Importing Rubrics**

Within the Rubric Manager instructors can export rubrics to share with other instructors or import rubrics to use when grading papers with GradeMark. Unlike sharing, once a rubric set has been imported into an account it is then owned by that instructor who may then make any desired changes to the rubric.

| To export a rubric:                                                                                                    |                                                                                          |
|----------------------------------------------------------------------------------------------------|------------------------------------------------------------------------------------------|
| 1. Click on the Rubric Manager icon within the Rubric sidebar                                                                                                    | brics<br>ong Learning<br>sity 20%                                                        |
| 2. Click on the rubric list icon                                                                                                    | CRITERIA SCALES                                                                          |
| 3. Click on the name of the rubric to export                                                                                                    | Rubrics<br>Demo Rubric<br>Lifelong Learning<br>Long Essay<br>Master Rubric<br>New Rubric |
| 4. Click on the import/export button and select <i>Export</i> from the drop down menu                                                                             | THIS ASSIGNMENT                                                                          |
| 5. A prompt will appear asking if you<br>would like to save the file, select OK to<br>save the file. The file name will be the<br>rubric name with .rbc appended. | Cancel OK                                                                                |

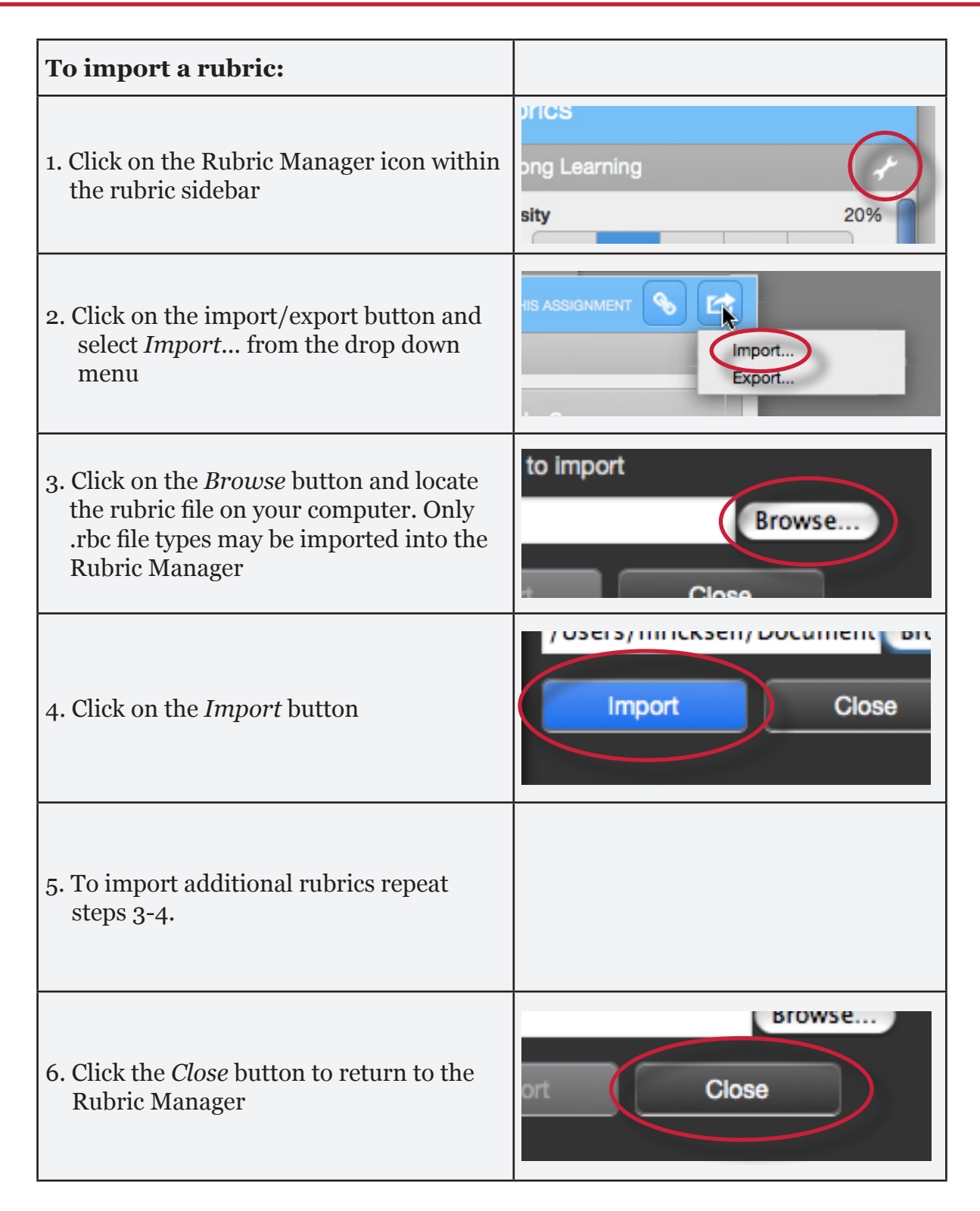

#### **Using a Rubric Scorecard to Grade**

The rubric scorecard allows the instructor to easily score the performance of a paper against a set of criterion on a scale. The rubric scorecard is accessed within the rubric sidebar in the GradeMark paper view.

| Rubric     | s       |     |              |      |
|------------|---------|-----|--------------|------|
| Lifelong L | earning | R   | lubrics Mana | ager |
| 0.8        | 0.6     | 0.4 | 0.2          | 0    |
| Motivatio  | on      |     |              |      |
| 0.8        | 0.6     | 0.4 | 0.2          | 0    |

To open the rubric scorecard while viewing a student paper, the instructor user will click on the rubric icon at the bottom right corner of the GradeMark window. A rubric scorecard will only appear if there is a rubric attached to the assignment.

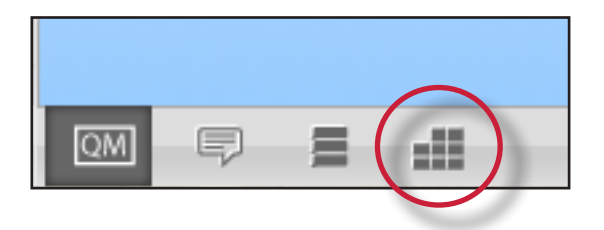

To grade with the rubric scorecard, the instructor clicks on the scale the paper has met for the criteria. The *Rubric score* below the scorecard displays the total of all the selected cell values. The *Rubric Percentage* displays the percentage of the total points out of points possible for the rubric scorecard. Click on the *Apply rubric percentage to grade* button at the bottom of the rubric sidebar to apply this percentage to the assignments total point value. Once a grade is applied from the rubric scorecard it will appear in the *Grade* field at the top right corner of the document viewer.

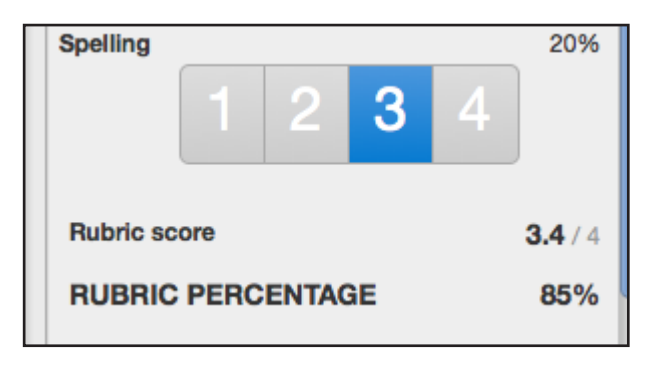

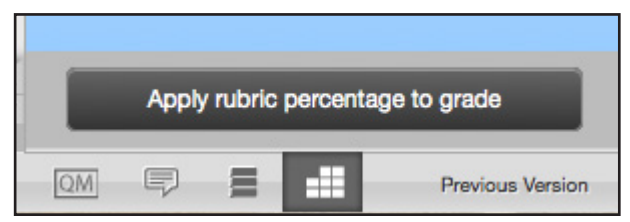

# **General Comments**

An instructor is able to write a general comment regarding a paper. The general comment tool allows for a longer, less area-specific feedback to be provided to the paper's author.

| To add a general comment:                                                     |                          |
|-------------------------------------------------------------------------------|--------------------------|
| 1. Click on the general comments icon at the bottom of the GradeMark sidebar. |                          |
| 2. Click on the <i>Edit</i> button                                            | Edit<br>Previous Version |
| 3. Type in the comment within the provided text box                           | General Comments         |
| 4. Click <i>Save</i> to save your comment                                     | Save Cancel              |

The general comment will be part of the printable version of the GradeMark page for student users, or can be viewed online by the student by clicking on the general comment icon at the bottom of the GradeMark sidebar.

# **Additional Functions**

#### The Comment List

The list of all marks that have been added to a paper can be viewed by clicking the comment list icon at the bottom of the GradeMark sidebar.

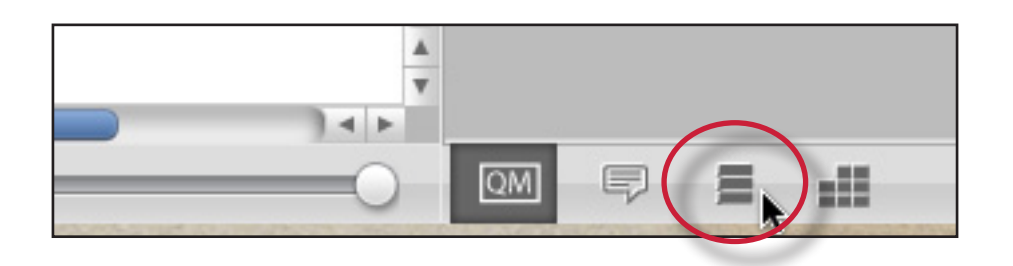

The list of comments can be used to navigate to the location of a comment on the paper by hovering the cursor over a mark in the comment list and then clicking on the *show on paper* link that appears.

| Commer                                  | nts List                                                          |
|-----------------------------------------|-------------------------------------------------------------------|
| Expand All                              | Collapse All                                                      |
| PAGE 1                                  | 3 comments                                                        |
| Awk.<br>The expressi<br>difficult to re | sion or construction is cumbersome or<br>ead. Consider rewriting. |
| Instructor: (                           | (No Comment)                                                      |

#### **Navigation Between Papers**

An instructor grading several papers may need to move to the next or previous paper without returning to the inbox and re-launching the GradeMark interface.

The *previous paper* and *next paper* arrows at the top of each paper in the document viewer allow the instructor to continue grading without returning to the assignment inbox. Each time the instructor moves between papers, any changes that have been made to the papers are saved automatically. An instructor may select a specific student from the *Paper # of #* drop down menu.

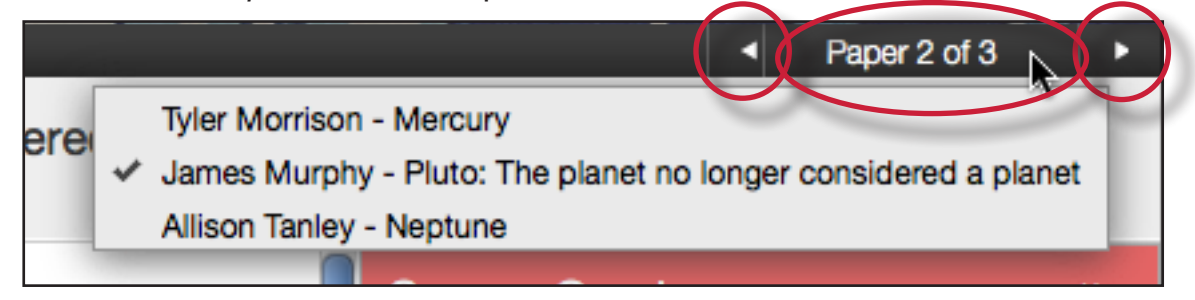

#### **Entering a Grade**

A numeric grade may be manually entered for a paper by clicking the *Grade* box at the top right of the paper, which opens a text box to enter the grade into. The Grade field automatically displays a -- for the grade until a grade is entered. Grades entered in this field will be saved to the GradeBook.

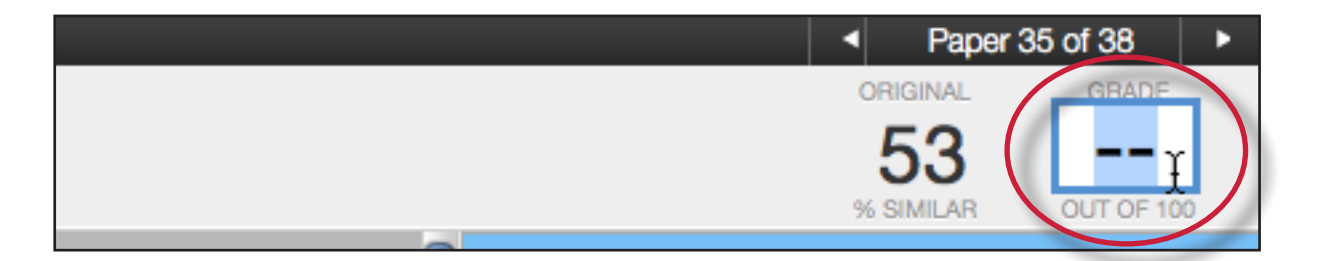

**Note**: If a rubric has been attached to the assignment, a grade will be automatically entered in the grade field if the Rubric percentage is applied to the assignments total point value.

#### **Printing**

The GradeMark interface is not designed to be printed from the primary GradeMark screen. To download and print a paper with a full comment list and any rubric information, use the *print* and *download* icon at the bottom left of the GradeMark window.

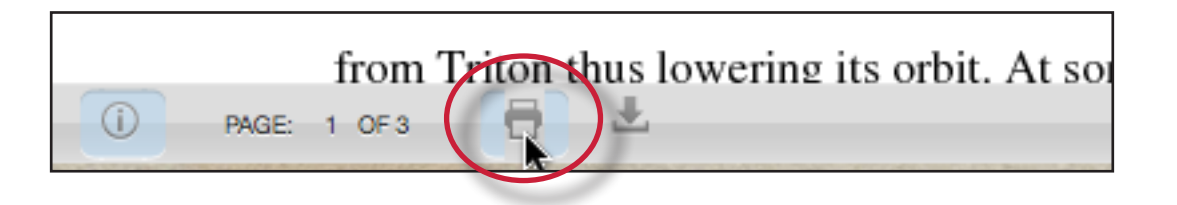

A printable PDF version of the paper will be saved to your computer. Use the print menu from within your computer's default pdf viewing application to print the GradeMark paper.

# <u>e-rater®</u> Grammar Check Technology

The *e-rater* grammar feedback technology, developed by ETS®, automatically checks submissions to an assignment for grammar, usage, mechanics, style and spelling errors; providing in depth feedback with on paper marks. To use *e-rater* technology for an assignment it must be enabled during assignment creation.

When viewing a paper in GradeMark for an assignment with *e-rater* settings enabled, *e-rater* technology will load the grammar and spelling marks once GradeMark opens in the document viewer.

**Note**: It may take up to a minute for the *e-rater* feedback to load onto the paper.

The *e-rater* feedback appears on the paper as purple comments. Hover the cursor over the mark to view the description of the *e-rater* feedback.

|      | people in mid- nineteenth   |                            |                           |
|------|-----------------------------|----------------------------|---------------------------|
|      |                             | Article Error 🖑            | <u>e</u> v                |
|      | century, Yosemite Valley I  | You may need to use an     | article before this word. |
|      | held a special, even religi | Consider using the article | e the.                    |
|      | hold on the American        | View handbook              |                           |
|      |                             | Dismiss                    | Add comment               |
| it a | n incomparable valley and   | one                        |                           |

The *e-rater* sidebar in GradeMark displays the five *e-rater* trait categories and the number of each type of mark found for the paper. To view the ETS sidebar click on the ETS icon at the bottom of the sidebar.

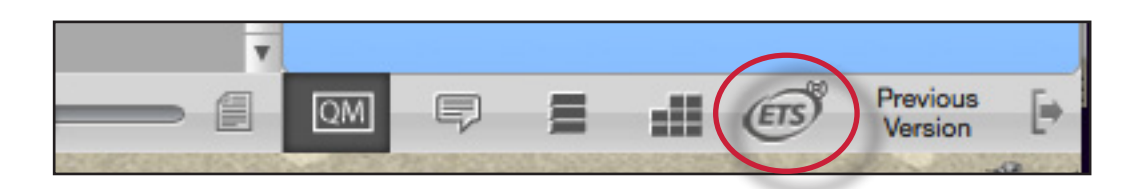

The *e-rater* sidebar displays each feedback category, a list of the traits for the category and the number of marks for each trait. The marks for a category can be hidden from the paper by unchecking the check box next to the category name.

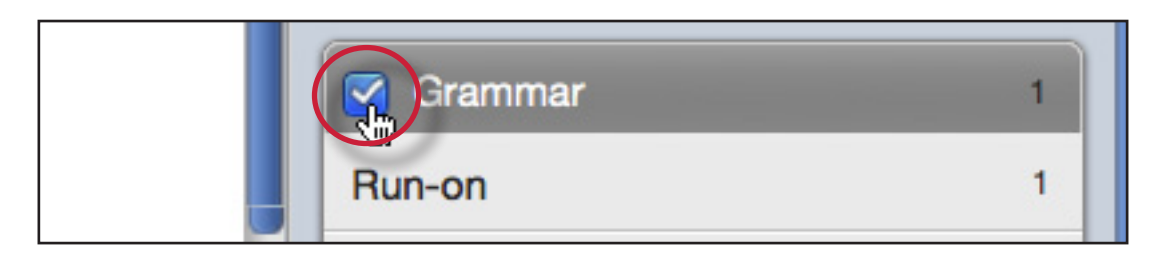

During assignment creation instructors can select which categories are hidden by default for all papers submitted to the assignment.

To dismiss a mark from the paper hover over the mark and click on the *Dismiss* button.

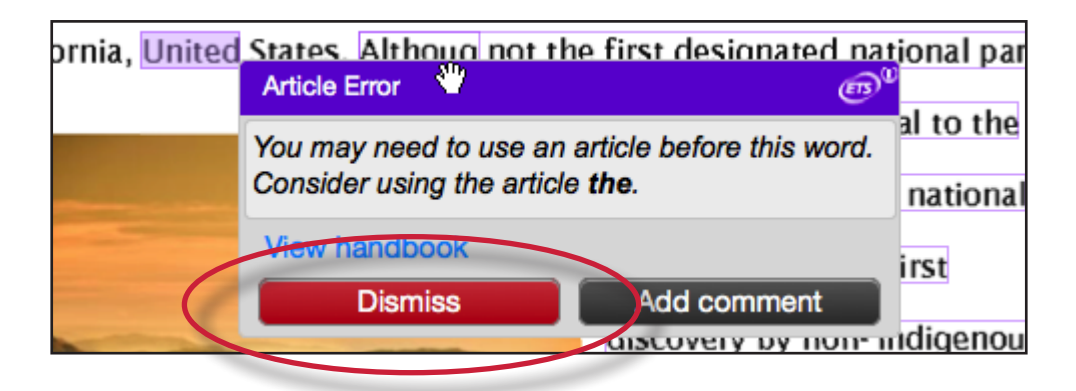

If *e-rater* marks were dismissed from the paper the top of the sidebar will track the # of dismissed marks. The instructor can restore the dismissed marks to the paper by clicking on the *Reveal All* button.

| 1 individual mark dismissed Reveal All |
|----------------------------------------|
|                                        |

To add an additional comment to the *e-rater* mark hover over the mark and click on the *Add comment* button.

| e in mu-inneteentii     |                                                                                             |             |
|-------------------------|---------------------------------------------------------------------------------------------|-------------|
|                         | Article Error 🖑                                                                             | Ē           |
| ry, Yosemite Valley I   | You may need to use an article before this word.<br>Consider using the article <b>the</b> . |             |
| a special, even religio |                                                                                             |             |
| on the American         | View handbook                                                                               |             |
|                         | Dismiss                                                                                     | Add comment |
| moarable valley and     | CODE                                                                                        |             |

A text box will appear below the mark description. Enter the comment in the text box and click *Save* to add the comment to the *e-rater* mark.

| ecial, even religi | You may need to use an article before this word.         ial, even religit         Consider using the article the.         Additional Comments |  |  |  |  |  |
|--------------------|----------------------------------------------------------------------------------------------------|--|--|--|--|--|
| the American       |                                                                                                    |  |  |  |  |  |
| arable valley and  |                                                                                                    |  |  |  |  |  |
| un-on              | View handbook Save Cancel                                                                                                    |  |  |  |  |  |
| i mina, perceptio  |                                                                                                    |  |  |  |  |  |

Comments added to *e-rater* marks can be edited by hovering over the mark and clicking on the edit comment button.

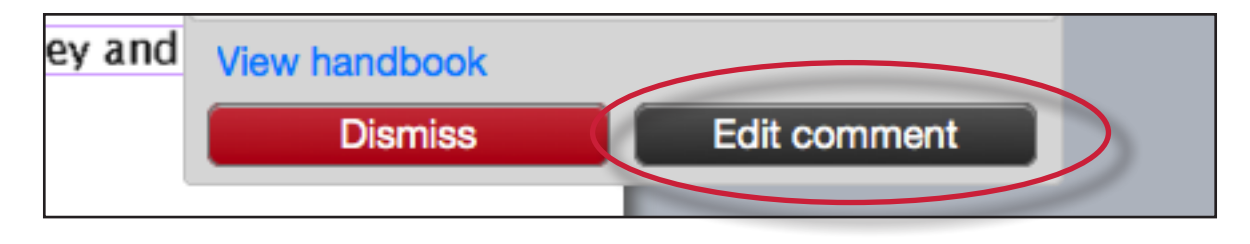

When an additional comment is added to an *e-rater* mark an icon appears next to the mark's title informing the student or the instructor that there is a comment added to this mark.

|  | people in mid-nineteenth     |  |
|--|------------------------------|--|
|  | century, Yosemite Valley has |  |

# Student Engagement

Once the papers submitted to an assignment are graded, instructors can view student engagement with the graded papers. An icon of a person with a check mark appears within the response column in the assignment inbox for each student who reviewed their graded paper in GradeMark for longer than 30 seconds.

| SIMILARITY | GRADE | RESPONSE | FILE | PAPER ID  |
|------------|-------|----------|------|-----------|
| 27%        | /     | 0        |      | 197902819 |
| 14%        | 45    | 2        |      | 197902612 |
| 8%         |       |          | 0    | 107002745 |